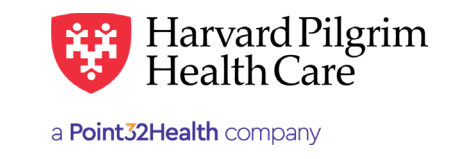

# **Diagnosis & Procedure Codes Lookup**

## **Table of Contents**

| Code Lookup Overview                      | 1 |
|-------------------------------------------|---|
| Introduction                              | 1 |
| Online Code Search Options                | 1 |
| Standard HIPAA Codes                      | 1 |
| 4-Digit Revenue Codes                     | 2 |
| Diagnosis Search                          | 2 |
| Diagnosis Search by Code                  | 2 |
| Diagnosis Codes Search Results            | 3 |
| Diagnosis Codes Search Results<br>by Name | 4 |
| Diagnosis Search by Acronym               | 5 |
| Procedure Search                          | 6 |
| Procedure Search by Code                  | 6 |
| Procedure Search by Name                  | 6 |

### Code Lookup Overview

#### Introduction

The HPHConnect "Code Lookup" feature is offered as a tool, and should be used in conjunction with current coding guides, such as CPT, HCPCS, revenue codes and ICD-10-CM. The codes listed in Code Lookup do not represent Harvard Pilgrim's billing requirements or payment policies. For more information, please refer to the Harvard Pilgrim *Provider Manual*.

#### **Online Code Search Options**

This section describes how to perform a diagnosis or procedure code lookup. The HPHConnect Code Lookup option provides access to a full list of procedure and diagnosis codes, CPT, HCHCS, revenue codes and ICD-10-CM.

You can search for a diagnosis or procedure code online via:

- The "Office Management/Code Lookup" search option, or
- The "Search" button at the diagnosis or procedure code field on the transaction entry form

*Reminder*: When submitting Referral/Auth requests, at least one diagnosis code is required and a procedure code is required for certain service requests.

#### Standard HIPAA Codes

When you do a code search, only the standard HIPAA codes display. The standard HIPAA code sets include CPT, ICD-10-CM, HCPCS and revenue codes. When submitting transactions, you must use only standard HIPAA codes.

#### **4-Digit Revenue Codes**

HIPAA electronic transaction coding standards require that all online authorization requests submitted with a revenue code for the requested procedure code must be submitted with a 4-digit revenue code.

For Harvard Pilgrim, this requirement primarily affects authorization requests for home care and hospice services. When submitting a home care or hospice transaction where the procedure code is a revenue code, use the appropriate 4-digit revenue code.

#### Code Search Basics

- You can search by code or narrative, including synonyms and layperson terminology, with partial or complete data.
- Your search criteria must contain a minimum of three digits or characters.
- When searching for diagnosis codes with 4 or 5 digits, you must enter a decimal after the 3rd digit.
- If you enter a 4- or 5-digit diagnosis without a decimal after the 3rd digit, the search returns only diagnoses that contain the 4- or 5-digit number in the description, if any are found.
- The search results identify the code set. All diagnosis codes list ICD-10-CM. Procedure codes will indicate CPT, HCPCS, or revenue.

*Reminder*: Harvard Pilgrim does not accept ICD-10-CM procedure codes on referral/authorization transactions.

# **Diagnosis Search by Code**

| HOME                                                               | PATIENT MANAGEMENT                                                                                                    | OFFICE MANAGEMENT                                                                                                    | ADMINISTRATION                                                                | RESOURCE C                                                      |
|--------------------------------------------------------------------|----------------------------------------------------------------------------------------------------|----------------------------------------------------------------------------------------------------|-------------------------------------------------------------------------------|-----------------------------------------------------------------|
|                                                                    |                                                                                                    | Eligibility                                                                                                    |                                                                               | e ne ne                                                         |
|                                                                    |                                                                                                    | Authorizations & Notific                                                                                                    | ations                                                                        |                                                                 |
| Role                                                               | e Selection                                                                                                    | Referrals                                                                                                    |                                                                               |                                                                 |
|                                                                    |                                                                                                    | AIM Specialty Health                                                                                                    |                                                                               |                                                                 |
| Selec                                                              | t Role                                                                                                    | Provider Directory                                                                                                    |                                                                               |                                                                 |
|                                                                    |                                                                                                    | Reports                                                                                                    |                                                                               |                                                                 |
| SEL                                                                |                                                                                                    | Medical Drug Claim Guid                                                                                                    | delines - HPHC                                                                | :                                                               |
|                                                                    |                                                                                                    | HPHC Formulary & Phar                                                                                                    | macy                                                                          |                                                                 |
| SEL                                                                | LECT ROLE                                                                                                    | Provider Analytics                                                                                                    |                                                                               |                                                                 |
|                                                                    |                                                                                                    | Code Audit Tool                                                                                                    |                                                                               |                                                                 |
| Current                                                            | t Role                                                                                                    | Document Manager                                                                                                    | łC                                                                            |                                                                 |
|                                                                    |                                                                                                    |                                                                                                    |                                                                               |                                                                 |
|                                                                    |                                                                                                    |                                                                                                    |                                                                               |                                                                 |
| OME                                                                | PATIENT MANAGEMENT OFFICE                                                                                                    | MANAGEMENT ADMINISTRATIO                                                                                                    | ON RESOURCE CENTER                                                            |                                                                 |
|                                                                    |                                                                                                    |                                                                                                    |                                                                               |                                                                 |
|                                                                    |                                                                                                    |                                                                                                    |                                                                               |                                                                 |
| Carda Laal                                                         | lour.                                                                                                    |                                                                                                    |                                                                               |                                                                 |
| coue Loor                                                          |                                                                                                    |                                                                                                    |                                                                               |                                                                 |
| The <i>HPHC</i>                                                    | Connect "Code Lookup" feature is offer                                                                                                    | ed as a tool, and will not quarantee pa                                                                                                    | wment and should be used in                                                   | a conjuction with current coc                                   |
| The <i>HPHC</i><br>such as CF<br>payment p                         | <i>Connect</i> *Code Lookup* feature is offer<br>27, HCPCS, UB92 Revenue Codes and I<br>policies. For more information, please r                                                                                                    | ed as a tool, and will not guarantee pr<br>(CD-9CM. The codes listed in Code Lc<br>efer to the <u>Harvard Pilgrim Provider M</u>                                      | ayment, and should be used ir<br>ookup do not represent Harva<br>Ianual       | n conjuction with current coc<br>rd Pilgrim's billing requirem  |
| The HPHC<br>such as CP<br>payment p                                | Connect "Code Lookup" feature is offen<br>PT, HCPCS, UB92 Revenue Codes and I<br>policies. For more information, please r<br>Search                                                                                                    | ed as a tool, and will not guarantee pa<br>(CD-9CM. The codes listed in Code Lo<br>efer to the <u>Harvard Pilgrim Provider M</u>                                      | nyment, and should be used in<br>ookup do not represent Harva<br>Ianual       | n conjuction with current coc<br>rd Pilgrim's billing requirem  |
| The HPHC<br>such as CP<br>payment p                                | Connect *Code Lookup* feature is offer<br>PT, HCPCS, UB92 Revenue Codes and I<br>policies. For more information, please r                                                                                                    | ed as a tool, and will not guarantee pa<br>(CD-9CM. The codes listed in Code Lo<br>efer to the <u>Harvard Pilgrim Provider M</u>                                      | nyment, and should be used i<br>bokup do not represent Harva<br>lanual        | n conjuction with current coc<br>rd Pilgrim's billing requirem  |
| The HPHC<br>such as CP<br>payment p                                | Connect *Code Lookup* feature is offer<br>7T, HCPCS, UB92 Revenue Codes and I<br>policies. For more information, please r<br>Search                                                                                                    | ed as a tool, and will not guarantee pa<br>(CD-9CM. The codes listed in Code Lc<br>efer to the <u>Harvard Pilgrim Provider M</u>                                      | nyment, and should be used i<br>sokup do not represent Harva<br><u>lanual</u> | n conjuction with current coc<br>rd Pilgrim's billing requirem  |
| The HPHC<br>such as CF<br>payment p<br><b>Code</b>                 | Connect *Code Lookup* feature is offen<br>PT, HCPCS, UB92 Revenue Codes and I<br>policies. For more information, please r<br>Search ® Diagnosis © Procedure                                                                                                    | ed as a tool, and will not guarantee pa<br>(CD-9CM. The codes listed in Code Lo<br>efer to the <u>Harvard Pilgrim Provider M</u>                                      | ayment, and should be used in<br>sokup do not represent Harva<br>lanual       | n conjuction with current coc<br>rd Pilgrim's billing requirem  |
| The HPHC<br>such as CP<br>bayment p<br>Code                        | Connect *Code Lookup* feature is offen<br>PT, HCPCS, UB92 Revenue Codes and I<br>policies. For more information, please r<br>Search ® Diagnosis © Procedure                                                                                                    | ed as a tool, and will not guarantee pa<br>(CD-9CM. The codes listed in Code Lc<br>efer to the <u>Harvard Pilgrim Provider M</u>                                      | nyment, and should be used in<br>ookup do not represent Harva<br>lanual       | n conjuction with current coc<br>rd Pilgrim's billing requirem  |
| The HPHC<br>such as CP<br>payment p                                | Connect *Code Lookup* feature is offen<br>PT, HCPCS, UB92 Revenue Codes and I<br>policies. For more information, please r<br>Search ® Diagnosis ® Procedure                                                                                                    | ed as a tool, and will not guarantee pa<br>(CD-9CM. The codes listed in Code Lo<br>efer to the <u>Harvard Pilgrim Provider M</u>                                      | ayment, and should be used in<br>ookup do not represent Harvai<br>lanual      | n conjuction with current coc<br>rd Pilgrim's billing requirem  |
| The HPHC<br>such as CF<br>payment p<br>Code                        | ionnect "Code Lookup" feature is offen<br>PT, HCPCS, UB92 Revenue Codes and I<br>policies. For more information, please r<br>Search ® Diagnosis © Procedure                                                                                                    | ed as a tool, and will not guarantee pa<br>(CD-9CM. The codes listed in Code Lo<br>efer to the <u>Harvard Pilgrim Provider M</u>                                      | nyment, and should be used in<br>ookup do not represent Harvai<br>lanual      | n conjuction with current coc<br>rd Pilgrim's billing requirem  |
| The HPHC<br>such as CF<br>payment p<br>Code                        | ionnect "Code Lookup" feature is offen<br>PT, HCPCS, UB92 Revenue Codes and I<br>policies. For more information, please r<br>Search ® Diagnosis © Procedure<br>PHConnect User Guide: Lookup a Diag                                                                        | ed as a tool, and will not guarantee pa<br>(CD-9CM. The codes listed in Code Lo<br>efer to the <u>Harvard Pilgrim Provider M</u>                                      | ayment, and should be used in<br>sokup do not represent Harva<br>lanual       | n conjuction with current coc<br>rd Pilgrim's billing requirem  |
| The HPHC<br>such as CF<br>payment p<br>Code                        | ionnect *Code Lookup * feature is offer<br>7T, HCPCS, UB92 Revenue Codes and I<br>solicies. For more information, please r<br><b>Search</b> * Diagnosis © Procedure<br>PHConnect User Guide: Lookup a Diag<br>kup                                                         | ed as a tool, and will not guarantee pa<br>(CD-9CM. The codes listed in Code Lo<br>efer to the <u>Harvard Pilgrim Provider M</u>                                      | ayment, and should be used in<br>solcup do not represent Harvas<br>lanual     | n conjuction with current coc<br>rd Pilgrim's billing requirem  |
| The HPHC<br>such as CF<br>payment p<br>Code                        | ionnect *Code Lookup * feature is offer<br>7T, HCPCS, UB92 Revenue Codes and I<br>solicies. For more information, please r<br>Search ® Diagnosis © Procedure<br>PHConnect User Guide: Lookup a Diag                                                                       | ed as a tool, and will not guarantee pa<br>(CD-9CM. The codes listed in Code Lo<br>efer to the <u>Harvard Pilgrim Provider M</u>                                      | ayment, and should be used in<br>solvup do not represent Harvar<br>lanual     | n conjuction with current coc<br>rd Pilgrim's billing requirem  |
| The HPHC<br>such as CF<br>Code<br>See the HI<br>See the HI         | Connect *Code Lookup * feature is offer<br>7, HCPCS, UB92 Revenue Codes and I<br>poolicies. For more information, please r<br><b>2 Search</b><br>* Diagnosis © Procedure<br>*<br>PHConnect User Guide: Lookup a Diag<br>kup                                               | ed as a tool, and will not guarantee pa<br>(CD-9CM. The codes listed in Code Lo<br>efer to the <u>Harvard Pilgrim Provider M</u><br><u>gnosis or Procedure Code</u> . | nyment, and should be used in<br>ookup do not represent Harva<br>lanual       | n conjuction with current coc<br>rd Pilgrim's billing requirem  |
| The HPHC<br>Second as CF<br>Code                                   | Connect *Code Lookup* feature is offer<br>PT, HCPCS, UB92 Revenue Codes and I<br>policies. For more information, please r<br>P Search<br>Search<br>P Diagnosis © Procedure<br>PHConnect User Guide: Lookup a Diag<br>kup                                                  | ed as a tool, and will not guarantee pa<br>(CD-9CM. The codes listed in Code Lo<br>efer to the <u>Harvard Pilgrim Provider M</u><br>gnosis or Procedure Code.         | ayment, and should be used in<br>ookup do not represent Harva<br>lanual       | n conjuction with current coc<br>rd Pilgrim's billing requirem  |
| Code                                                               | Connect *Code Lookup* feature is offer<br>PT, HCPCS, UB92 Revenue Codes and I<br>policies. For more information, please r<br>P Search<br>© Diagnosis © Procedure<br>PHConnect User Guide: Lookup a Diag<br>Rup                                                            | ed as a tool, and will not guarantee pa<br>(CD-9CM. The codes listed in Code Lo<br>efer to the <u>Harvard Pilgrim Provider M</u><br>gnosis or Procedure Code.         | ayment, and should be used in<br>ookup do not represent Harva<br>lanual       | n conjuction with current coc<br>rd Pilgrim's billing requirem  |
| The HPHC<br>such as CF<br>Code<br>Second<br>Need help<br>Code Lool | Connect *Code Lookup* feature is offer<br>PT, HCPCS, UB92 Revenue Codes and I<br>policies. For more information, please r<br>Search  © Diagnosis © Procedure<br>PHConnect User Guide: Lookup a Diag<br>Rup                                                                | ed as a tool, and will not guarantee pa<br>(CD-9CM. The codes listed in Code Lo<br>efer to the <u>Harvard Pilgrim Provider M</u><br><u>mosis or Procedure Code</u> .  | ayment, and should be used in<br>ookup do not represent Harva<br>lanual       | n conjuction with current coc<br>rd Pilgrim's billing requirem  |
| The HPHC<br>such as CF<br>Code<br>See the H<br>Ccode Look          | ionnect *Code Lookup* feature is offer<br>PT, HCPCS, UB92 Revenue Codes and I<br>policies. For more information, please r<br><b>e Search</b><br><b>*</b> Diagnosis © Procedure<br>PHConnect User Guide: Lookup a Diag<br>Rup                                              | ed as a tool, and will not guarantee pa<br>(CD-9CM. The codes listed in Code Lo<br>efer to the <u>Harvard Pilgrim Provider M</u><br>pnosis or Procedure Code.         | ayment, and should be used in<br>ookup do not represent Harva<br>lanual       | n conjuction with current coc<br>rd Pilgrim's billing requirem  |
| The HPHC<br>such as CF<br>Code<br>See the HI<br>Code Lool          | ionnect *Code Lookup* feature is offer<br>PT, HCPCS, UB92 Revenue Codes and i<br>policies. For more information, please r<br>P Search   P Diagnosis  Procedure<br>PHConnect User Guide: Lookup a Diag<br>Rup<br>Inosis Code Seaa<br>Search   Diagnosis                    | ed as a tool, and will not guarantee pa<br>(CD-9CM. The codes listed in Code Lo<br>efer to the <u>Harvard Pilgrim Provider M</u><br>gnosis or Procedure Code.         | nyment, and should be used in<br>ookup do not represent Harva<br>lanual       | n conjuction with current coo<br>rd Pilgrim's billing requirem  |
| The HPHC<br>such as CF<br>Code<br>See the HI<br>Code Lool          | ionnect *Code Lookup* feature is offer<br>PT, HCPCS, UB92 Revenue Codes and I<br>policies. For more information, please r<br><b>e Search</b><br>Search  © Diagnosis © Procedure<br>PHConnect User Guide: Lookup a Diag<br>kup<br>Inosis Code Sea<br>Search  © Diagnosis © | ed as a tool, and will not guarantee pa<br>(CD-9CM. The codes listed in Code Lo<br>efer to the <u>Harvard Pilgrim Provider M</u><br>gnosis or Procedure Code.         | ayment, and should be used in<br>ookup do not represent Harva<br>lanual       | n conjuction with current coo<br>rd Pilgrim's billing requirems |

# **Diagnosis Codes Search Results**

| Search R      | esults    |                                                                                                    |               |
|---------------|-----------|----------------------------------------------------------------------------------------------------|---------------|
| Code Set      | Code      | Description                                                                                        | Related Codes |
| ICD-10-CM     | E08.5     | Diabetes mellitus due to underlying condition with circulatory complications                       | View          |
| ICD-10-CM     | E08.52    | Diabetes mellitus due to underlying condition with diabetic peripheral angiopathy with gangrene    | View          |
| ICD-10-CM     | E08.51    | Diabetes mellitus due to underlying condition with diabetic peripheral angiopathy without gangrene | View          |
| 1CD-10-CM     | E08.59    | Diabetes mellitus due to underlying condition with other circulatory complications                 | View          |
| Pages: (1) Re | esults: 4 |                                                                                                    |               |

| Search Re     | sults    |                                                                                                    |               |
|---------------|----------|----------------------------------------------------------------------------------------------------|---------------|
| Code Set      | Code     | Description                                                                                        | Related Codes |
| 1CD-10-CM     | E08.52   | Diabetes mellitus due to underlying condition with diabetic peripheral angiopathy with gangrene    |               |
| SCD-10-CM     | E08.51   | Diabetes mellitus due to underlying condition with diabetic peripheral angiopathy without gangrene |               |
| ICD-10-CM     | E08.59   | Diabetes mellitus due to underlying condition with other circulatory complications                 |               |
| Pages: (1) Re | sults: 3 |                                                                                                    |               |

Hyperlinks on the "Search Results" screen provide access to additional codes related to the code on the list.

| Search Results |           |                                                                                                    |               |  |
|----------------|-----------|----------------------------------------------------------------------------------------------------|---------------|--|
| Code Set       | Code      | Description                                                                                        | Related Codes |  |
| 100-10-0M      | E08.52    | Diabetes mellitus due to underlying condition with diabetic peripheral angiopathy with gangrene    |               |  |
| ICD-10-CM      | E08.51    | Diabetes mellitus due to underlying condition with diabetic peripheral angiopathy without gangrene |               |  |
| 300-10-0M      | E08.59    | Diabetes mellitus due to underlying condition with other circulatory complications                 |               |  |
| Pages: (1) Re  | esults: 3 |                                                                                                    |               |  |
|                |           |                                                                                                    |               |  |

## Diagnosis Codes Search Results by Name

With the search type indicating "Diagnosis," enter the name of the condition in the text box and click "Find." *Example*: A search for the diagnosis migraine, returns a list of diagnosis codes.

| Diagnosis Code Searc | h               |      |
|----------------------|-----------------|------|
| <b>Search</b>        | cedure migraine | FIND |

| Search Results |        |                                            |               |
|----------------|--------|--------------------------------------------|---------------|
| Code Set       | Code   | Description                                | Related Codes |
| 1CD-10-CM      | G43.D  | Abdominal migraine                         | View          |
| ICD-10-CM      | G43.D1 | Abdominal migraine, intractable            | View          |
| ICD-10-CM      | G43.D0 | Abdominal migraine, not intractable        | View          |
| ICD-10-CM      | G43.7  | Chronic migraine without aura              | View          |
| ICD-10-CM      | G43.71 | Chronic migraine without aura, intractable | View          |
|                |        |                                            |               |

| Search Result         | s      |                                     |               |
|-----------------------|--------|-------------------------------------|---------------|
| Code Set              | Code   | Description                         | Related Codes |
| 100-10-CM             | G43.D1 | Abdominal migraine, intractable     |               |
| 100-10-CM             | G43.D0 | Abdominal migraine, not intractable |               |
| Pages: (1) Results: 2 | 2      |                                     |               |

# Diagnosis Search by Acronym

With the search type indicating "Diagnosis," enter the acronym of the condition in the text box and click "Find."

| Diagnosis | Code Search               |     |      |
|-----------|---------------------------|-----|------|
| Search    | ● Diagnosis   ○ Procedure | chf | FIND |

| Search      | Results |                                                                                                    |
|-------------|---------|----------------------------------------------------------------------------------------------------|
| Code<br>Set | Code    | Description                                                                                                    |
| ICD-10-CM   | R85.3   | Abnormal level of substances chiefly nonmedicinal as to source in specimens from digestive organs and<br>abdominal cavity |
| 100-10-CM   | R82.6   | Abnormal urine levels of substances chiefly nonmedicinal as to source                                                     |
| ICD-10-CM   | 150.41  | Acute combined systolic (congestive) and diastolic (congestive) heart failure                                             |
| 100-10-CM   | 150.31  | Acute diastolic (congestive) heart failure                                                                                |
| 100-10-CM   | 150.43  | Acute on chronic combined systolic (congestive) and diastolic (congestive) heart failure                                  |

| Search      | Results |                                                                                         |
|-------------|---------|-----------------------------------------------------------------------------------------|
| Code<br>Set | Code    | Description                                                                             |
| 100-10-0M   | R85.6   | Abnormal cytological findings in specimens from digestive organs and abdominal cavity   |
| 100-10-0M   | R85.7   | Abnormal histological findings in specimens from digestive organs and abdominal cavity  |
| 100-10-CM   | R85.4   | Abnormal immunological findings in specimens from digestive organs and abdominal cavity |
| 100-10-0M   | R85.0   | Abnormal level of enzymes in specimens from digestive organs and abdominal cavity       |
| 100-10-CM   | R85.1   | Abnormal level of hormones in specimens from digestive organs and abdominal cavity      |
|             |         |                                                                                         |

# Procedure Search by Code

With the search type indicating "Procedure," enter at least 3 digits of the code in the text box. Click "Find." *Example*: A search for procedure codes containing "450" returns a list of HIPAA-compliant codes that match.

| Procedure Code Search          |     |      |  |  |
|--------------------------------|-----|------|--|--|
| Search © Diagnosis ® Procedure | 450 | FIND |  |  |

| Search Results |                                                                                                    |                               |  |  |  |
|----------------|----------------------------------------------------------------------------------------------------|-------------------------------|--|--|--|
| I              | Description                                                                                                    | Related<br>Codes              |  |  |  |
| C<br>(e        | :YP2C19 (cytochrome P450, family 2, subfamily C, polypeptide 19) (eg, drug metabolism), gene analysis, common variants<br>eg, *2, *3, *4, *8, *17)                                                  |                               |  |  |  |
| C<br>(e        | :YP2C9 (cytochrome P450, family 2, subfamily C, polypeptide 9) (eg, drug metabolism), gene analysis, common variants<br>ag, *2, *3, *5, *6)                                                         |                               |  |  |  |
| C<br>(e        | :YP2D6 (cytochrome P450, family 2, subfamily D, polypeptide 6) (eg, drug metabolism), gene analysis, common variants<br>eg, *2, *3, *4, *5, *6, *9, *10, *17, *19, *29, *35, *41, *1XN, *2XN, *4XN) |                               |  |  |  |
| In             | ncision and drainage of deep supralevator, pelvirectal, or retrorectal abscess                                                                                                    |                               |  |  |  |
| In             | ncision and drainage of deep supralevator, pelvir                                                                                                    | ectal, or retrorectal abscess |  |  |  |

## **Procedure Search by Name**

With the search type indicating "Procedure," enter at least 3 characters in the text box. Click "Find."

*Example*: A search for procedure codes using the layperson terminology, lap chole, returns procedure codes used to report laparoscopic cholecystectomy.

| Procedure Code Search |           |                                                                        |               |  |  |  |  |
|-----------------------|-----------|------------------------------------------------------------------------|---------------|--|--|--|--|
| Search                | Diagnosis | Procedure lap chole     FIND                                           |               |  |  |  |  |
| Search Results        |           |                                                                        |               |  |  |  |  |
| Code Set              | Code      | Description                                                            | Related Codes |  |  |  |  |
| CPT                   | 47563     | Laparoscopy, surgical; cholecystectomy with cholangiography            |               |  |  |  |  |
| C9T                   | 47564     | Laparoscopy, surgical; cholecystectomy with exploration of common duct |               |  |  |  |  |
| СЭТ                   | 47562     | Laparoscopy, surgical; cholecystectomy                                 |               |  |  |  |  |
| CPT                   | 47570     | Laparoscopy, surgical; cholecystoenterostomy                           |               |  |  |  |  |
| Pages: (1) Results: 4 |           |                                                                        |               |  |  |  |  |
|                       |           |                                                                        |               |  |  |  |  |
|                       |           |                                                                        |               |  |  |  |  |